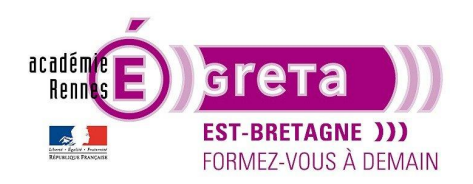

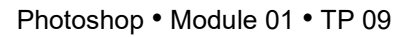

## Le goéland

## Objectif

• Dans ce TP, mis en évidence de la combinaison de plusieurs sélections présentes dans la fenêtre Couches pour détourer un autre oiseau.

### Prérequis

• Avoir réalisé les TP 01 à 08.

### Conseils méthodologiques

Vous pouvez visualiser le résultat demandé à travers le fichier goeland\_final.psd.
La méthodologie qui accompagne ce TP n'est qu'une proposition, il y a d'autres méthodes pour réaliser ce montage.

#### Fichiers à utiliser pour cet exercice

• Les fichiers que vous allez utiliser pour cet exercice se trouvent à l'emplacement suivant :

DD\_stagiaire > Photoshop > Ps01 > tp09\_Ps01

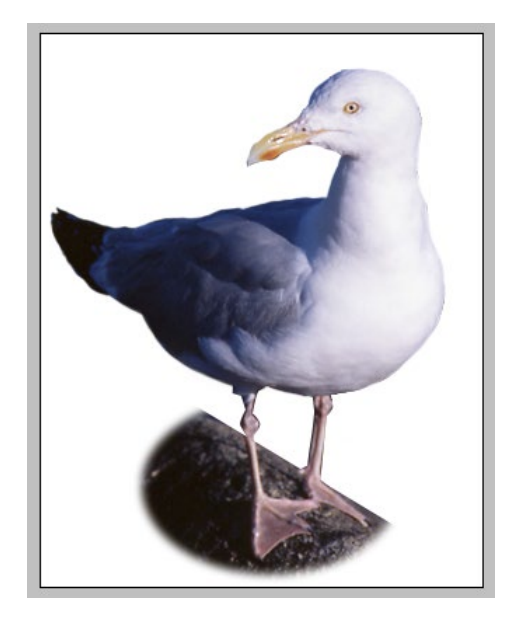

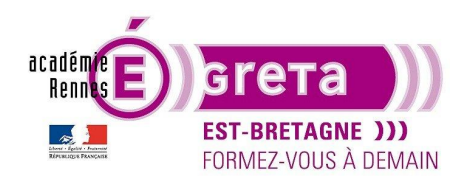

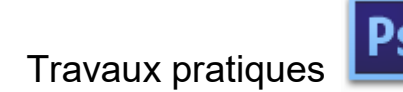

Photoshop • Module 01 • TP 09

## Le goéland

#### Méthodologie

• Etape01

Espace de travail > **De base** > ouvrir le fichier **goeland.psd** et dupliquer le calque **arrière-plan** que vous renommez **goeland**.

Remarque : cette méthode vous permet de conserver l'original intact.

>

• Etape02

Isoler le goéland du reste de l'image puis mémoriser la sélection sur une nouvelle couche > goeland :

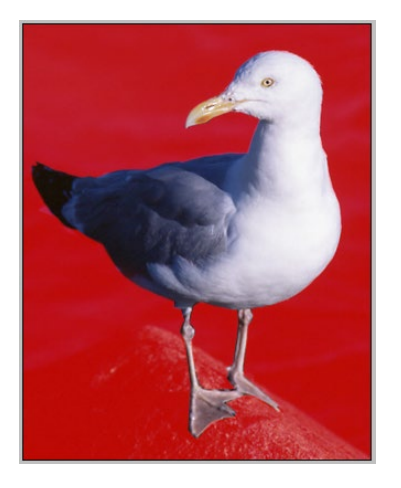

| Calques | Couches | Tracés |        |  |
|---------|---------|--------|--------|--|
| •       | RVB     |        | Ctrl+2 |  |
| 0       | Rouge   |        | Ctrl+3 |  |
| 0       | Vert    |        | Ctrl+4 |  |
| 0       | Bleu    |        | Ctrl+5 |  |
| •       | goeland |        | Ctrl+6 |  |

• Etape03

Réalisation d'une deuxième sélection effectuée avec l'outil **Ellipse** associé à un contour progressif permettant d'avoir un léger flou autour de la sélection :

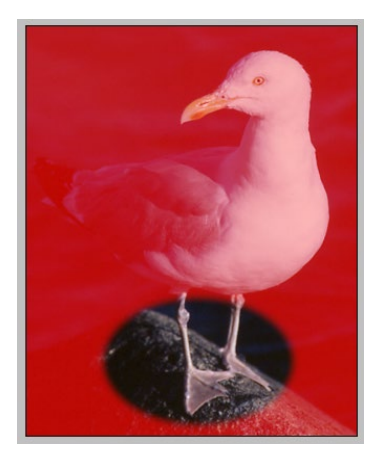

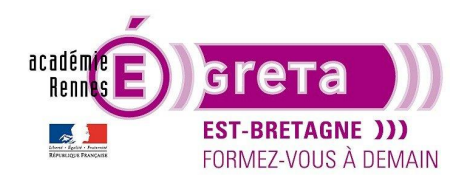

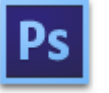

Photoshop • Module 01 • TP 09

Mémoriser cette sélection sur une nouvelle couche > ellipse

• Etape04

Réaliser une troisième sélection avec l'outil Lasso polygonal pour isoler la portion d'image suivante :

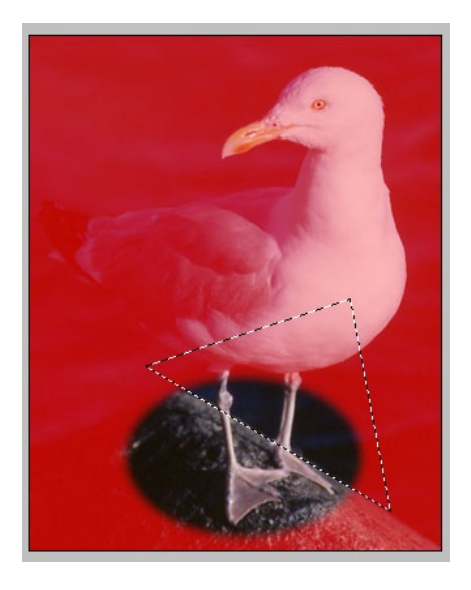

<u>Remarque</u> : vous pouvez laisser la couche **ellipse** affichée afin de réaliser cette nouvelle sélection avec plus de facilité.

Mémoriser cette sélection sur une nouvelle couche > triangle

• Etape05

À ce stade du Tp, vous disposez dans la fenêtre Couches de 3 sélections :

>

| Calques | Couches  | Tracés | -      |
|---------|----------|--------|--------|
|         | RVB      |        | Ctrl+2 |
|         | Rouge    |        | Ctrl+3 |
|         | Vert     |        | Ctrl+4 |
|         | Bleu     |        | Ctrl+5 |
| •       | goeland  |        | Ctrl+6 |
|         | ellipse  |        | Ctrl+7 |
|         | triangle |        | Ctrl+8 |

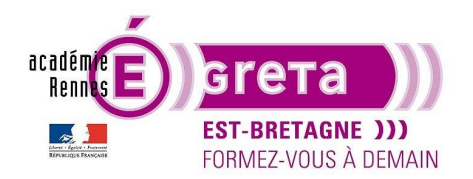

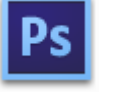

Photoshop • Module 01 • TP 09

Vous allez maintenant combiner ces différentes sélections afin d'obtenir le résultat proposé dans le fichier **goeland\_final.psd**.

Remarque : vous ne pouvez combiner que 2 couches à la fois.

Récupérer la couche ellipse comme sélection puis menu Sélection > Récupérer la sélection :

| Récupérer la sélec            | ction                                                               | ×             |
|-------------------------------|---------------------------------------------------------------------|---------------|
| Source Document :<br>Couche : | Goeland_L.psd<br>ellipse<br>□ Inverser                              | OK<br>Annuler |
| Résultat                      | élection<br>la sélection<br>de la sélection<br>on avec la sélection |               |

Dans la liste déroulante du champ Couche, sélectionner > triangle :

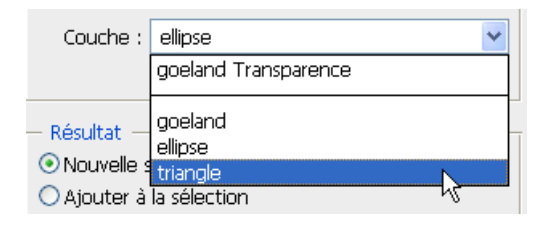

Puis dans le champ Résultat, sélectionner le paramètre suivant puis cliquer sur OK :

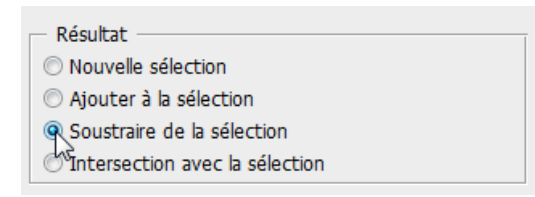

Résultat : vous venez de créer une nouvelle sélection en combinant 2 sélections existantes.

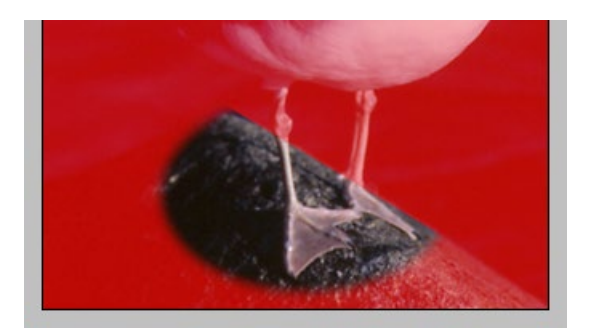

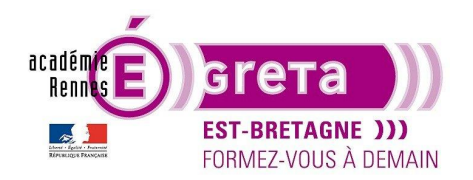

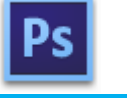

Photoshop • Module 01 • TP 09

Remarque : cette sélection associe à la fois un bord net et un bord flou au niveau du rocher.

Mémoriser cette sélection sur une nouvelle couche > rocher

Etape06

Réaliser la même opération en combinant les couches rocher et goeland.

Mémoriser cette sélection sur une nouvelle couche > final

• Etape07

Ajouter un nouveau calque > fd blanc que vous remplissez avec une couleur blanche :

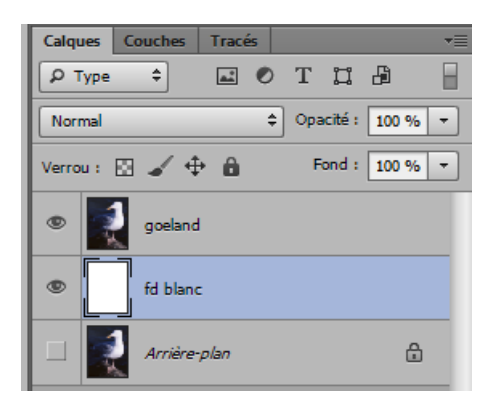

Récupérer la couche **finale** comme sélection sur le calque **goeland** puis menu Sélection > **Intervertir** et supprimer l'arrière-plan en appuyant sur la flèche du clavier en haut à droite :

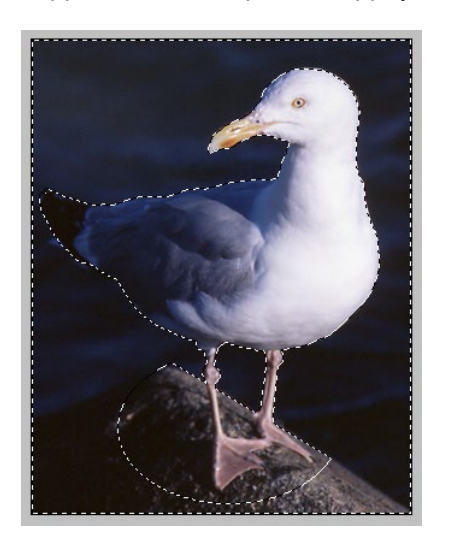

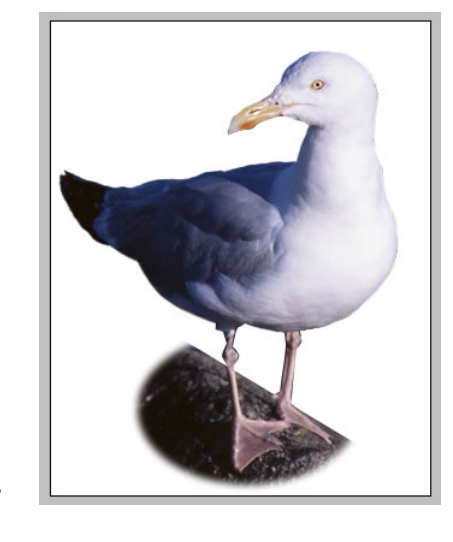

<u>Résultat</u> : l'arrière-plan disparait et laisse apparaitre le fond blanc du calque se trouvant juste en dessous.

>